# Departmental Scholarship Assessment Guide

# Contents

| Overview                                                               | 1 |
|------------------------------------------------------------------------|---|
| Navigating to the search screen and retrieving applications            | 2 |
| Retrieving scholarship applications                                    | 3 |
| Recording the department scholarship assessment                        | 4 |
| Requesting access to the Scholarship application assessment in eVision | 5 |

#### Overview

All postgraduate research scholarship applications include a departmental scholarship assessment that needs to be completed by the department as part of the scholarship application process. This is usually completed by the Thesis Supervisor, Head of Department (HoD), Postgraduate Coordinator or a Client Services administrator on behalf of the supervisor/HoD.

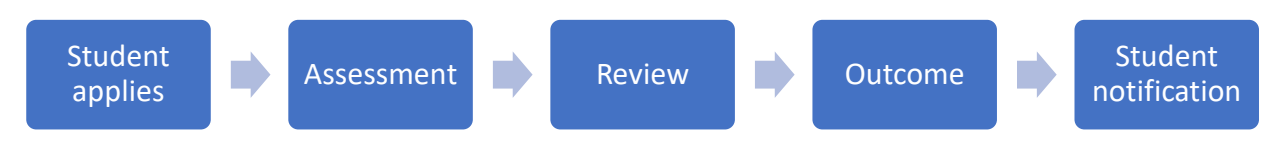

Overview of Scholarship application

It is important that the departmental scholarship assessments are completed **promptly** so no delays occur in processing the application for the student.

This is especially important for doctoral scholarship applications that go to a monthly Doctoral Scholarships Panel meeting held on the last Tuesday of each month. For these applications the cut off is three Fridays before the meeting is held. Delays mean the application will have to be held up until the next monthly meeting, causing significant delays to the student and the rest of the application process.

Departments are usually notified that a scholarship assessment is due as part of the email notification alerting them that a research proposal assessment is to be completed, however this only occurs for students who apply for a scholarship at the same time as they complete their programme application. Occasionally, students apply for a scholarship after the programme application, so it is important that the departmental staff member responsible for recording the scholarship assessment regularly checks

eVision for scholarship assessments due.

# Navigating to the search screen and retrieving applications

There are two ways to access departmental scholarship assessments.

1. Go to *Graduate research* in the grey ribbon at the top, then search for a student using the *Proposal assessment & search and* click on the *Scholarships* button. This method is useful if you are searching for a particular student.

| Home          | Process applications  | Student and academic maintenance | Timetables | Examinations and results | Graduation | raduate research | Scholarships and awards          | • |
|---------------|-----------------------|----------------------------------|------------|--------------------------|------------|------------------|----------------------------------|---|
| rad           | uate resear           | ch                               |            |                          |            |                  |                                  |   |
| Overvie       | 2W                    |                                  |            |                          |            | Resear           | rch examination                  |   |
| My res        | earch students        |                                  |            |                          |            | Exami            | ner nomination                   |   |
| <u>My dep</u> | artment students      |                                  |            |                          |            | Exami            | nation management                |   |
| Thesis        | management            |                                  |            |                          |            |                  |                                  |   |
|               |                       |                                  |            |                          |            | Depar            | tment role management            |   |
| Resear        | ch proposal           |                                  |            |                          |            | Manag            | <u>se department role</u>        |   |
| Resear        | ch proposal assignme  | nt                               |            |                          |            | Manag            | <u>e external person details</u> |   |
| Propos        | al assessment & searc | h                                |            |                          |            | Manag            | <u>e HoD nominee</u>             |   |
| Change        | e of research details |                                  |            |                          |            |                  |                                  |   |
| Manag         | e programme director  | <u>s</u>                         |            |                          |            | Interna          | ational                          |   |
|               |                       |                                  |            |                          |            |                  |                                  |   |

| Research proposal assessment and student management |                                  |                                           |                            |                          |                                |                |  |  |  |
|-----------------------------------------------------|----------------------------------|-------------------------------------------|----------------------------|--------------------------|--------------------------------|----------------|--|--|--|
| Staff tasks                                         |                                  |                                           |                            |                          |                                |                |  |  |  |
| Assigned to department                              | (                                | Recommendation entered                    | (                          | Recommendation submitted |                                | Approved       |  |  |  |
| Name:<br>ID:<br>Student Details >> Progree          | ss Reporting D Thesis Management | Programme: Doctor<br>Stage: Doctoral Prov | of Philosophy<br>isional 2 | F                        | Primary supervision: Food Scie | nce            |  |  |  |
| Background                                          | Reassignment                     | Recommendation                            | Approval                   | Documents                | Activity log                   | Exit (No Save) |  |  |  |
| Background                                          |                                  |                                           |                            |                          |                                |                |  |  |  |

Or

2. From the eVision *Home* page, click *See more* in the *Scholarships and awards* container and click on the *Scholarship applications* link. This method is useful for checking all scholarship assessments assigned to you or your department.

| Home                     |                                  |
|--------------------------|----------------------------------|
| Process applications     | View student details             |
| See more                 | Student search                   |
| Examinations and results | Student and academic maintenance |
| See more                 | See more                         |
| Graduate research        | Graduation                       |
| See more                 | See more                         |
| Scholarships and awards  | Timetables                       |
| See more                 | See more                         |
|                          | Access @                         |
|                          | My access                        |
|                          | Student account search           |
|                          |                                  |

| Home          | Process applications   | Student and academic maintenance | Timetables | Examinations and results | Graduation | Graduate research | Scholarships and awards | • |
|---------------|------------------------|----------------------------------|------------|--------------------------|------------|-------------------|-------------------------|---|
| Scho          | larching and           | 1 awards                         |            |                          |            |                   |                         |   |
| JUIU          | יומו אווף מווע         | awai us                          |            |                          |            |                   |                         |   |
| Schola        | rship application proc | ressing                          |            |                          |            |                   |                         |   |
| <u>Schola</u> | rship applications     |                                  |            |                          |            |                   |                         |   |

# Retrieving scholarship applications

1. On the Scholarship application assessment screen, enter the relevant search options for Scholarship type and Year from the dropdown menus. Select Application status: Application submitted and Application stage: DEPT REVIEW

| Indicates mandatory fields.<br>Scholarship type* Please select  Vear 2022  Vear 2022  Vear | cholarship application search |               |   |
|----------------------------------------------------------------------------------------------------|-------------------------------|---------------|---|
| Scholarship type* Please select   Year 2022   Due date Image: Comparison of the select   Application status Not Defined   Application stage Any   Student ID International/Domestic   International/Domestic Both                                                                                                    | Indicates mandatory fields.   |               |   |
| Year     2022       Due date       Application status       Application stage       Any       Student ID       International/Domestic       Both                                                                                                    | Scholarship type*             | Please select | ~ |
| Due date   Application status   Not Defined   Application stage   Any   Student ID   International/Domestic   Both                                                                                                    | Year                          | 2022          | ~ |
| Application status Not Defined   Application stage Any   Student ID International/Domestic   Include emailed? Yes                                                                                                    | Due date                      |               |   |
| Application stage Any  Student ID International/Domestic Both  Yes                                                                                                    | Application status            | Not Defined   | ~ |
| Student ID International/Domestic Include emailed? Yes                                                                                                    | Application stage             | Any           | ~ |
| International/Domestic Both ~                                                                                                    | Student ID                    |               |   |
| Include emailed? Yes                                                                                                    | International/Domestic        | Both          | ~ |
|                                                                                                    | Include emailed?              | Yes           | ~ |
|                                                                                                    |                               |               |   |

3. Check the box on the left of the scholarship you wish to assess and click on *Record assessment*.

#### Scholarship application assessment

|   | Search results    |                            |                                                                        |                                                                     |                                            |                 |                        |                                                                            |                           |              |         |                                                   |
|---|-------------------|----------------------------|------------------------------------------------------------------------|---------------------------------------------------------------------|--------------------------------------------|-----------------|------------------------|----------------------------------------------------------------------------|---------------------------|--------------|---------|---------------------------------------------------|
|   | Listed below are  | e the scholarship app      | lications that met your                                                | search criteria.                                                    |                                            |                 |                        |                                                                            |                           |              |         |                                                   |
|   | Use the Select ti | tick boxes to select or    | e or more applications.                                                |                                                                     |                                            |                 |                        |                                                                            |                           |              |         |                                                   |
|   | To view or print  | t selected application     | s click the View selected                                              | button.                                                             |                                            |                 |                        |                                                                            |                           |              |         |                                                   |
|   | Use the Record    | Assessment button          | to enter your assessme                                                 | nt of the student's applications.                                   |                                            |                 |                        |                                                                            |                           |              |         |                                                   |
| < | Select all        | entries<br>Student details | <ul> <li>Scholarship</li> <li>Doctoral</li> <li>Scholarship</li> </ul> | <ul> <li>International / Domestic</li> <li>International</li> </ul> | <ul> <li>Dept. asst.</li> <li>-</li> </ul> | 🗘 GPA 🔶 Uni<br> | rank 🔶 No of apps<br>1 | <ul> <li>♦ Status</li> <li>♦</li> <li>Application<br/>submitted</li> </ul> | App. stage<br>DEPT REVIEW | ♦ Score<br>0 | Filter: | <ul> <li>Due date</li> <li>11/Jun/2021</li> </ul> |
|   | ✓ Showing 1 to 1  | 1 of 1 entries             |                                                                        |                                                                     |                                            |                 |                        |                                                                            |                           |              | Previo  | ous 1 Next                                        |
|   | 🕴 Exit            | S Back View                | selected 🕥 🤇 Reco                                                      | rd assessment S Email                                               | 0                                          |                 |                        |                                                                            |                           |              |         |                                                   |

# Recording the department scholarship assessment

- The scholarship assessment consists of:
  - 3 questions
  - A supporting statement from the Head of Department and/or proposed Primary supervisor, and
  - Academic references, as required.

| Department responses                                                                                                    |                                                                                                    |
|----------------------------------------------------------------------------------------------------|----------------------------------------------------------------------------------------------------|
| In addition to the responses below, please provide:                                                                                                    |                                                                                                    |
| 1. A supporting statement from the Head of Department and/or proposed Primary supervisor                                                                                                    |                                                                                                    |
| Such a statement might provide information on how the candidate has been assessed as a suitable doctoral/maste                                                                                                    | rs candidate, reference to objective indicators of the candidate's abilities and an overall assessment of the candidate. |
| 2. At least two academic references are required for external applicants who are not well known to th                                                                                                    | e supervising department.                                                                                                |
| 3. A reference addressing the quality of the applicant's previous research work is essential in cases where the provide the second second seco | nere an applicant's main research (for example their Master's thesis) is ungraded or graded as pass/fail only.           |
| Ideally this reference will include:                                                                                                    |                                                                                                    |
| <ul> <li>a comparison of the thesis to University of Otago standards</li> <li>the student's ranking in class, with class size.</li> </ul>                                                                                                    |                                                                                                    |
| These documents are to be attached using the Upload a Document button on the Research proposal asse                                                                                                    | ssment and student management page (use document type "Research Application Other").                                     |
| In your department's experience of PhD candidates this candidate is expected to be:                                                                                                    | Please select ~                                                                                                    |
|                                                                                                    |                                                                                                    |
|                                                                                                    |                                                                                                    |
| How well suited is the applicant's proposed research to your Department?                                                                                                    | Please select 🗸                                                                                                    |
|                                                                                                    |                                                                                                    |
|                                                                                                    |                                                                                                    |
| Do you support the awarding of a scholarship to this candidate?                                                                                                    | Please select 🗸                                                                                                    |
|                                                                                                    |                                                                                                    |
|                                                                                                    |                                                                                                    |
|                                                                                                    |                                                                                                    |
|                                                                                                    |                                                                                                    |

For further information on supporting documentation requirements, see the **Document Guide**.

# Requesting access to the Scholarship application assessment in eVision

If you require access to the Scholarship application assessment, go to *My access* on the eVision home page, click the *Apply for access* button and select *Scholarships – Assessment (container)*.

| Home Process applications Student and academic maintenance Tr | imetables Examinations and results Graduation Grad | uate research Scholarships ar   | and awards 💽                              |
|---------------------------------------------------------------|----------------------------------------------------|---------------------------------|-------------------------------------------|
| Home                                                          |                                                    |                                 |                                           |
| Process applications                                          | 0                                                  | View student details            | 0                                         |
|                                                               | See more                                           | Student search                  |                                           |
| Examinations and results                                      | 0                                                  | Student and academic            | ic maintenance 🥥                          |
|                                                               | See more                                           |                                 | See more                                  |
| Graduate research                                             | 0                                                  | Graduation                      | 0                                         |
|                                                               | See more                                           |                                 | See more                                  |
| Scholarships and awards                                       | 0                                                  | Timetables                      | 0                                         |
|                                                               | See more                                           |                                 | See more                                  |
|                                                               |                                                    | Access                          | 0                                         |
|                                                               |                                                    | My access<br>Stan access search |                                           |
|                                                               |                                                    | Student account search          | ah an an an an an an an an an an an an an |
|                                                               |                                                    |                                 |                                           |
| Access                                                        | Requests                                           |                                 | <b>@</b> Back                             |

| ( | Access            |         |
|---|-------------------|---------|
|   | Current access    |         |
|   | Show 50 v entries | Filter: |

# Further resources

<u>Blackboard training > eVision Training > Scholarships and Awards</u> (please note that there have been a few minor changes to eVision screens since this was produced but it is still very helpful).

<u>AskOtago</u> also has a number of relevant articles and FAQs.